## CCHCS Reentry Programs (REPS) InMedRx Pharmacy Search

Use this search method find an open pharmacy in the InMedRx network.

- Log into website <u>https://inmedrx.com</u>.
- Locate and click "Pharmacy Locator" on upper portion of home page.

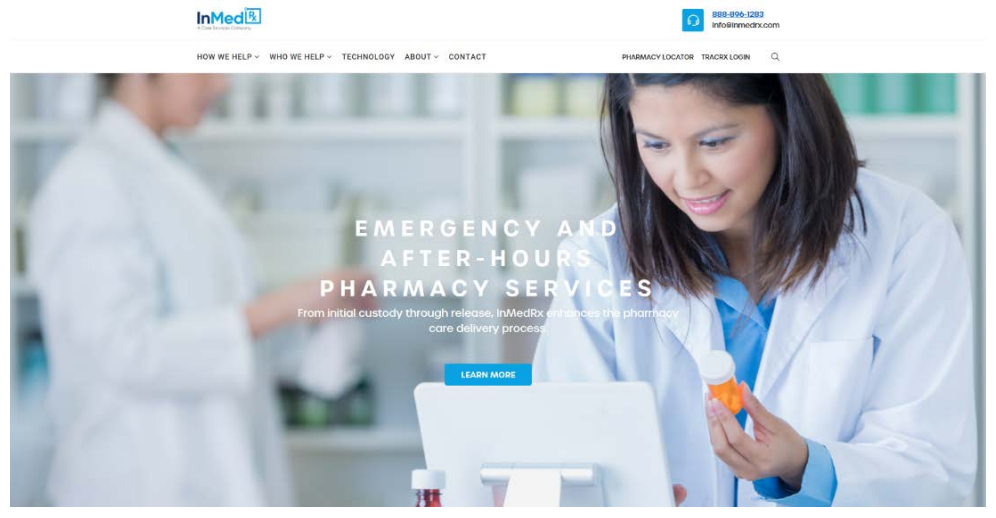

- **Choose** to search by region, address, county, or entire state.
  - Enter information, such as Zip Code and State, and select a desired search radius from the drop down menu. Click "Pharmacy Search".
  - **Use** the additional drop down menus to show all pharmacies or only those that are open 24/7, and to sort by Pharmacy Name or distance from the given location.

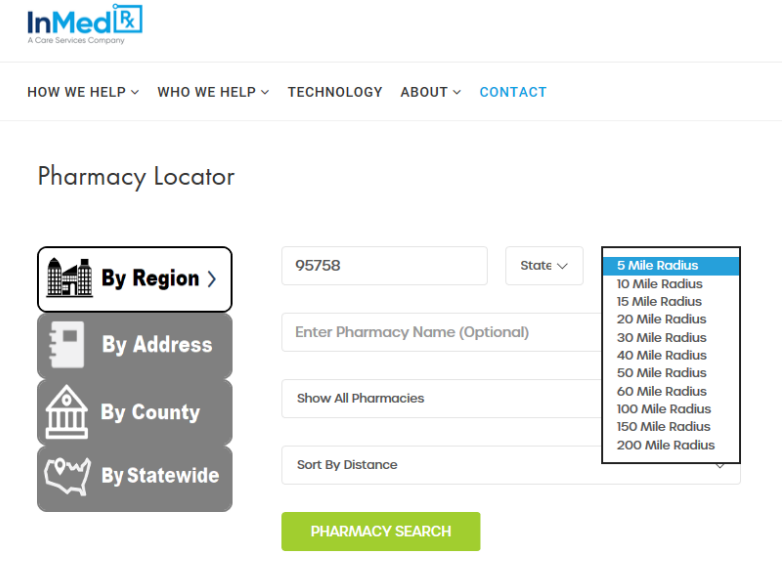

• **Scroll** through the generated results to locate the desired pharmacy. The pharmacy's address, phone numbers, and hours are provided, as well as a link to its Maps location.

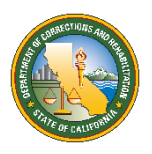

## CCHCS Reentry Programs (REPS) InMedRx Pharmacy Search

| By Statewide                                            |                 | •                                                 |
|---------------------------------------------------------|-----------------|---------------------------------------------------|
|                                                         | PHARMACY SEARCH |                                                   |
| 📑 👼 Total Results: 84 phar                              | macies          |                                                   |
|                                                         |                 | Pharmacy Hours                                    |
| 7299 LAGUNA BLVD<br>ELK GROVE. CA 95758                 |                 | Sunday: 0.00 - 24.00                              |
| Phone: (916) 691-4412                                   |                 | Tuesday: 0.00 - 24.00                             |
| Fax: (916) 691-4514<br>Time Zone: Pacific Standard Time |                 | Wednesday: 0.00 - 24.00<br>Thursday: 0.00 - 24.00 |
| Open 24/7?: YES                                         |                 | Friday: 0.00 - 24.00                              |
| Distance: 0.79 miles                                    |                 | Saturday: 0.00 - 24.00                            |
| BEL AIR PHARMACY #516 🏹                                 |                 | Pharmacy Hours                                    |
| 5100 LAGUNA BLVD                                        |                 | Sunday: Closed                                    |
| ELK GROVE, CA 95758<br>Phone: (9)6) 684-7007            |                 | Monday: 9.00 - 19.00                              |
| Fax: (916) 684-6489                                     |                 | Wednesday: 9.00 - 19.00                           |
| Time Zone: Pacific Standard Time                        |                 | Thursday: 9.00 - 19.00                            |
| Distance: 0.87 miles                                    |                 | Friday: 9.00 - 19.00<br>Saturday: Closed          |
|                                                         |                 | ,                                                 |
| SAFEWAY PHARMACY #1647                                  | <b>e</b>        | Pharmacy Hours                                    |

• **Print** or **export** these results to a .PDF file by clicking the appropriate icon.

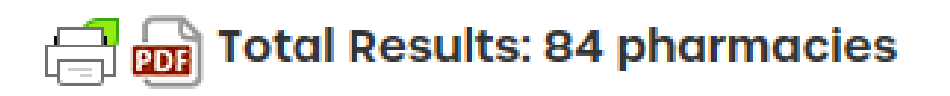

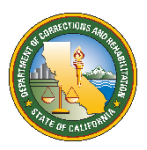

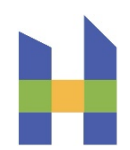